オペレーティングシステム演習

## 第3回(2009.04.30) ファイル構成/コンパイル/キーボード変更

# MINIX実行環境の確認

### Run.batの修正

- rem run.bat for Minix 2.0.4 on Bochs/W2K
- rem new (Bochs 2.1) 2004-02-03
- cd "U: ¥My Documents¥Bochs-2.2.6¥minix204"
  - □ ↑授業中に説明したが、このパスが「アクセス権限」のあるフォルダでな いと(ラボの共通マシンのC:以外にしないと)失敗するので注意
- ...¥bochs -q -f minix.bxrc
- 直接記載されている部分が、正しいか確認する。
  □ 誤っている場合は、編集する。
- □ 環境変数:BXSHAREの設定
  - U: ¥My Documents ¥Bochs-2.2.6
    - □ U:などの個人領域に設定しないと、警告が表示される。

デスクトップにインストールした学生へ □ 情報ラボのコンピュータのデスクトップにイン ストールした学生 デスクトップのフォルダは、「共有領域」にマップさ

れているようです。従って、実習終了時に「削除」し ないと「ログアウト」できない。→実習継続できない。

My Documentにインストールしなおして下さい。

実行テスト

## Run.batをダブルクリックして、MINIXの起動 画面が表示されることを確認する。

キーマップ

## □ 日本語のキーと、アメリカのキーは違う。

- 「ひらがな」がない! (当たり前か?)
- フランス語のキーボード
  - □ ドイツ語、ロシア語、スペイン語、・・・・・
- OSの言語環境で切り替える。(設定可能とする)

# キーマップ どのキーを、どのコードに割り振るか。 必要とするコードそのものが違う。 マッピングとは?

# システムの標準化(日本語化)

- □ 教科書P201参照
  - 文字コードのサポート
  - ロケールとは?
  - 国際化と地域化
- □ 様々な言語群
  - 例:フランス語([Q]と[A]の位置が逆などかなり違う)
    □ なぜ? ∴ 使用頻度が違うため
  - <u>http://citron.maxs.jp/memo/fmemoxp.html</u>
  - ひとつのソースコードで多くの言語に対応
    - □ MINIXでは、ソースコードレベルで切り替えている。
    - □ Bochsで対応可能だが、-jpを作っていない。

この演習で作って、提供する手もあるが・・・。

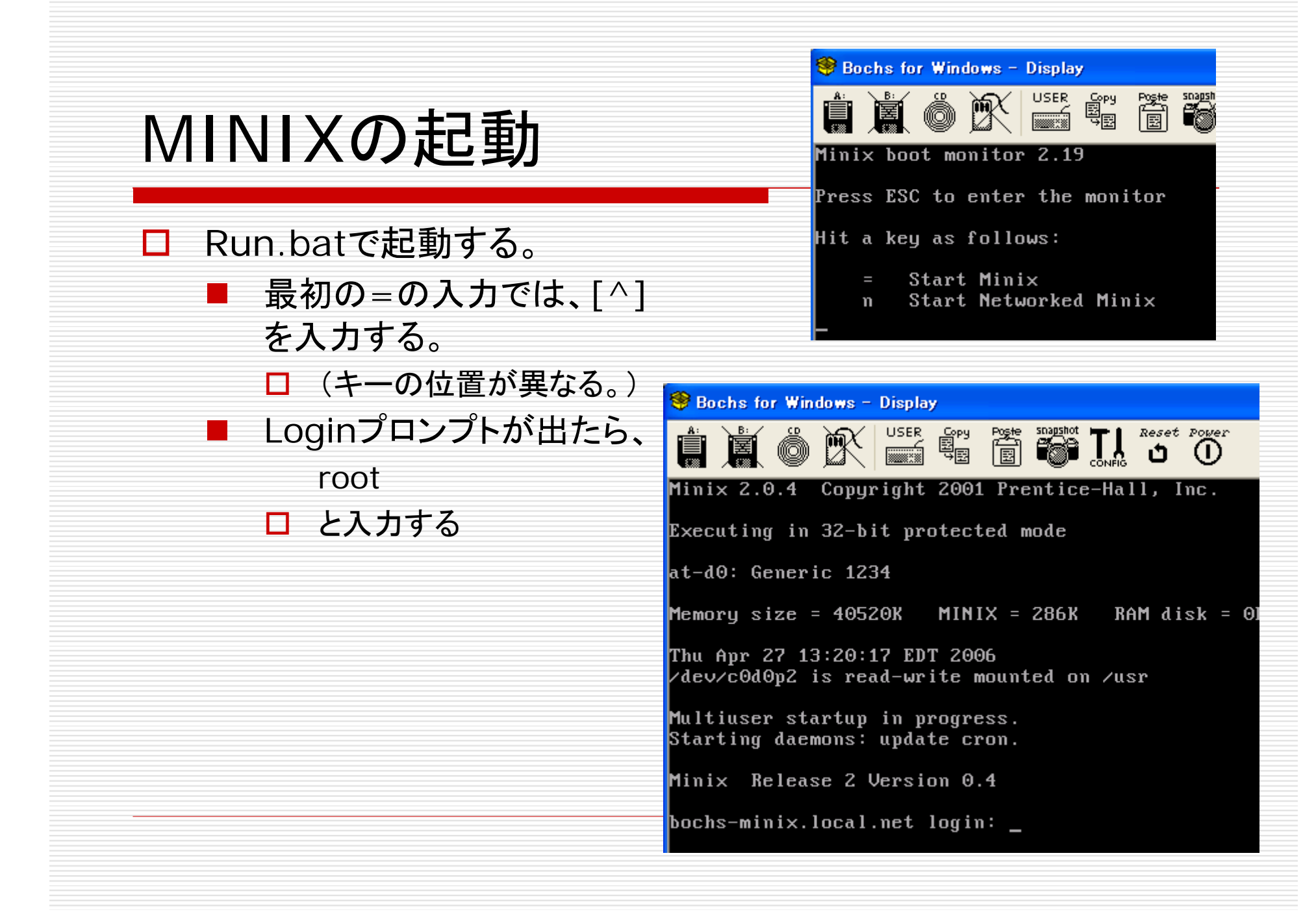

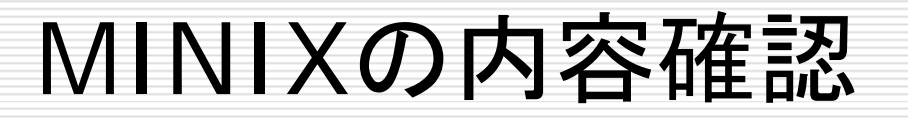

 /usrディレクトリの中身を表示させる cd /usr

cd src

■ と入力する。

以下のように表示されていたら、OK

#### kernel

■ MINIXシステムの、「核」の部分のソースコード

□ mm

■ メモリ管理(memory management)のソースコード

🗖 fs

ファイルシステム(File System)のソースコード

# MINIXハードディスク

#### □ 「インストール済のハードディスク」

- minix.imgを使用する。
  - minix.bxrcの記述の以下の部分を確認する。
    - ata0-master: type=disk, path=minix.img, cylinders=200, heads=16, spt=32
    - s=6, spt=17
    - boot: disk
- □ 念のために、各自バックアップを作成しておいて下さい。
  - minix.imgが、演習用の「ハードディスク」
  - コピーを作成しておくと、復旧が容易
  - 演習のステップごとに、コピーを作る。

MINIXのコマンド(Is, cd, pwd) rootでログインする。 □ / (ルートディレクトリ)の下を調べる。 □ Is (Isコマンド)リスト ■ ファイルの一覧を調べる。  $\Box$  cd (change directoryコマンド) cd /usr カレントディレクトリを変更する。 pwd (print working directoryコマンド) ■ 現在のワーキングディレクトリを表示

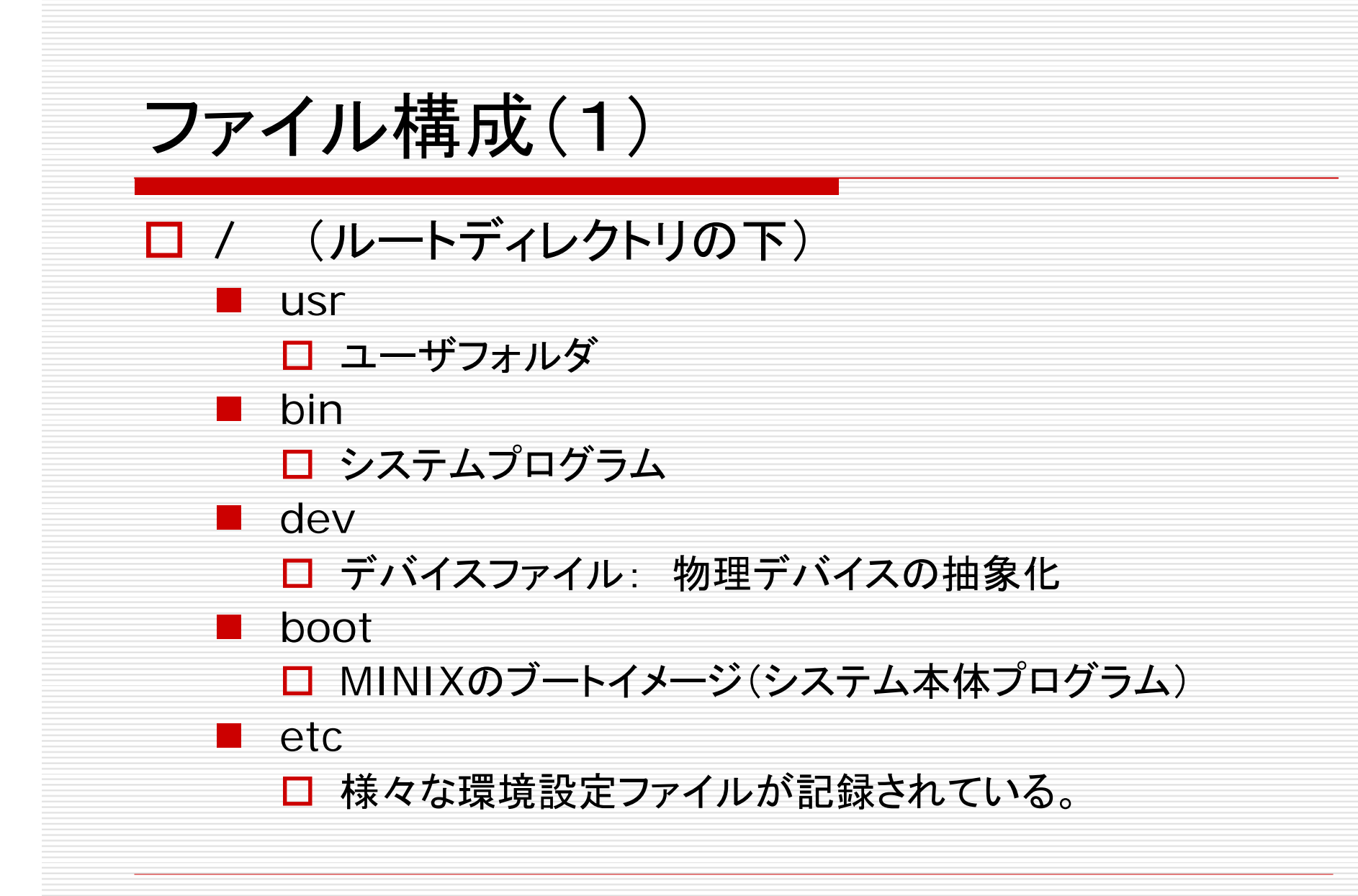

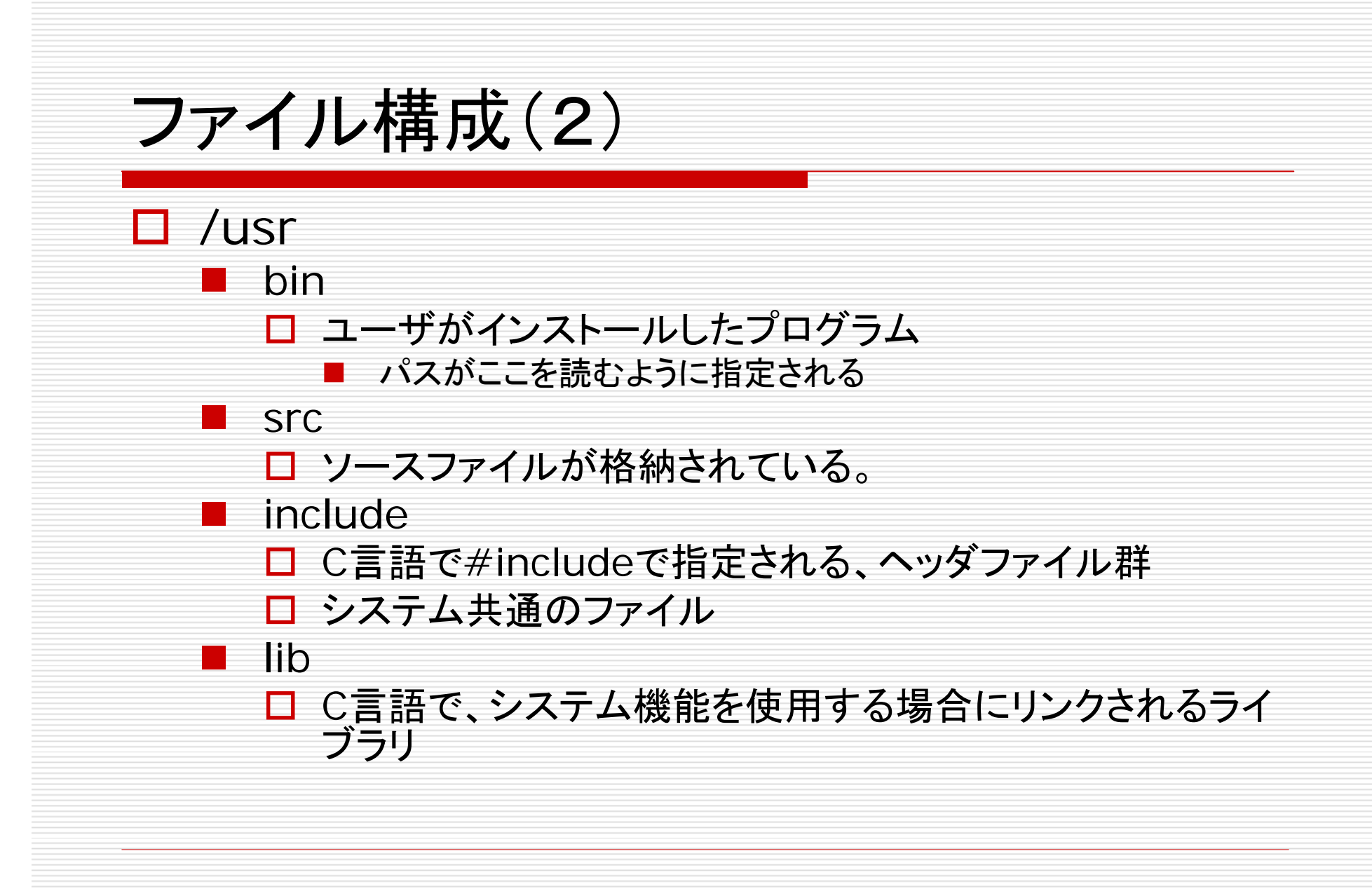

スクリプトファイル

- /.ashrc
- /.profile
- □ . で始まるファイル名群
  - /usr/astの下(MINIXの著者のユーザディレクトリ)にもある。(こちらがrootよりも一般的な設定)
  - 通常は表示されない
  - これらのファイルで、ログインした際にユーザごとに、プロン プトの表示を変えたり、パスを変えたり、エリアス(別名)を 登録したりすることができる。
- If などの記述があるのは、シェルスクリプト

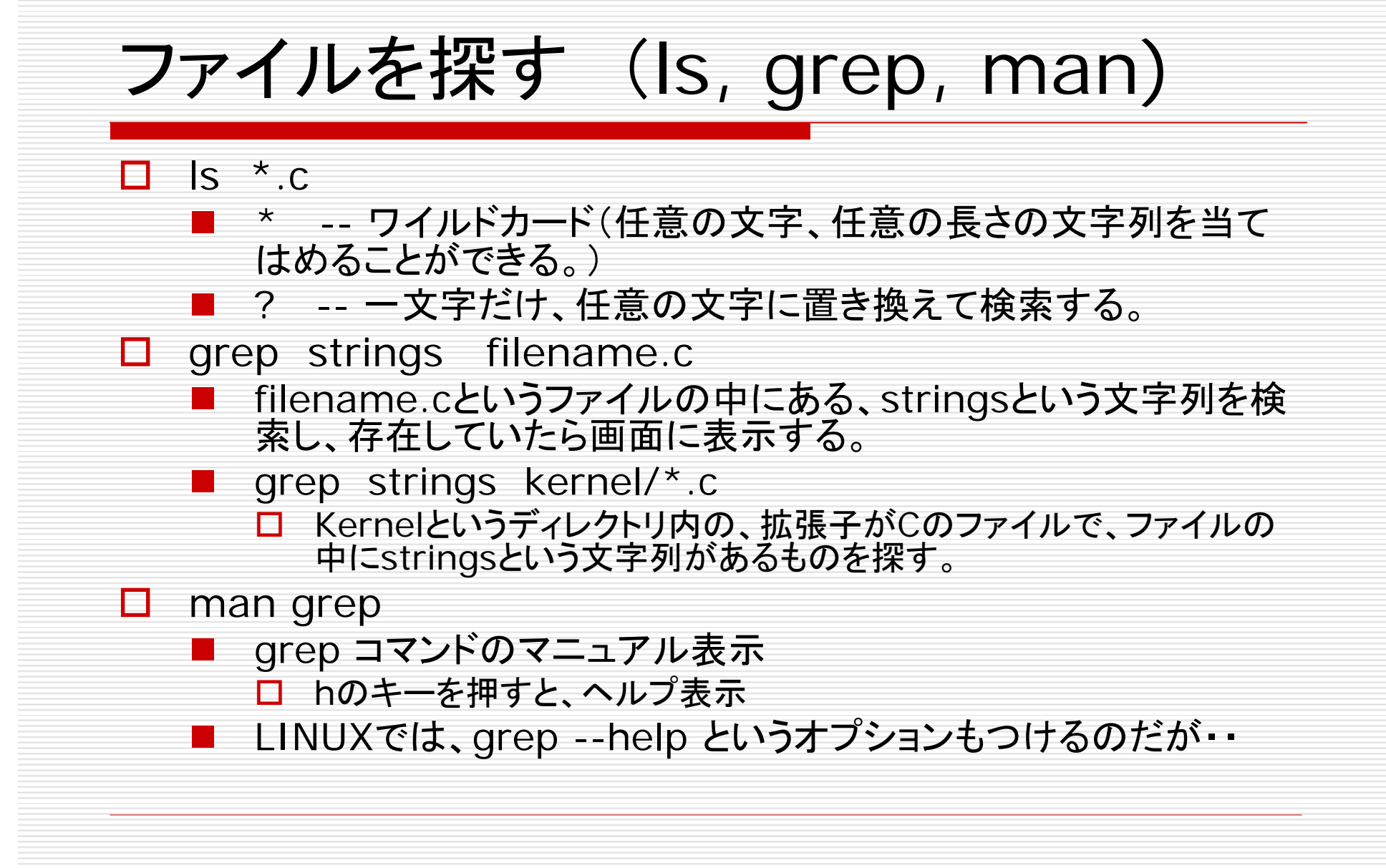

## MINIXのコンパイル

- cd /usr/src/tools
  - /usr/src/toolsのディレクトリに移動する。
- Makeとコマンド入力する。
  - 'image' is up to dateのメッセージを確認する。
  - 「コンパイル済み」のディスクが準備できています。
- □ 作成されたimageのファイルのタイムスタンプを確認する。
- □ 出来上がったimageファイルを、/minixの下にコピーする。
  - cp /minix/2.0.4 /minix/2.0.4.org
  - cp image /minix/2.0.4
- 2.0.4以外のファイル名を指定する場合は、boot monitorで、 imageファイルを指定することが必要。

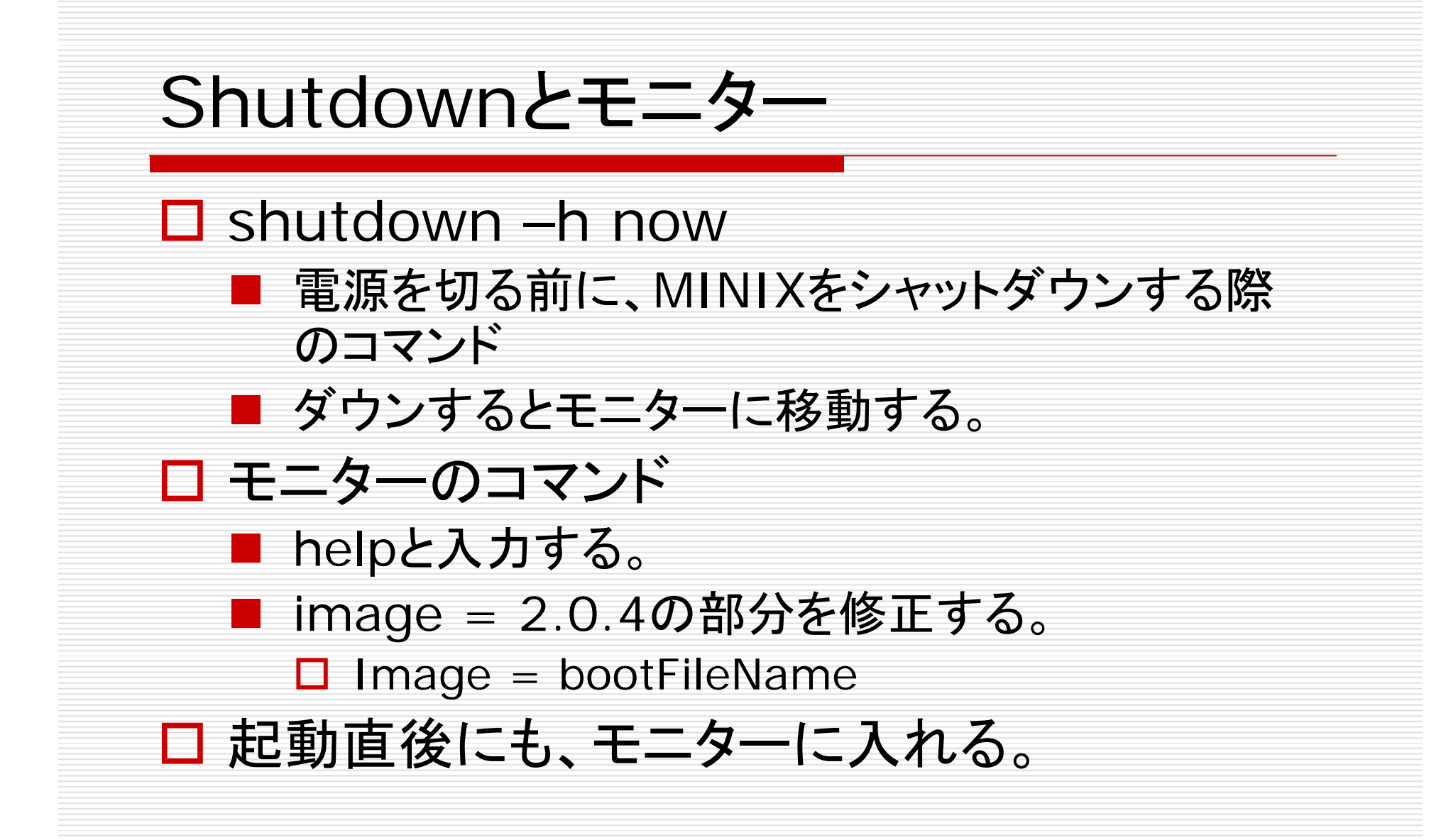

## キーボードの修正

- □ 現在の指定は、US-STDの指定になっている。
  - us-stdでセットアップしたMINIXカーネルを使用している。
- /usr/src/kernel/keyboard.cのファイルを修正す る。
  - Us-stdを、japaneseに修正する。
  - 修正したら、コンパイルしたimageを/minixの下にコピー する。
- Viのコマンドエディタを使用する。
  - コンパイルして、日本語のキー配置で入力できるようにする。

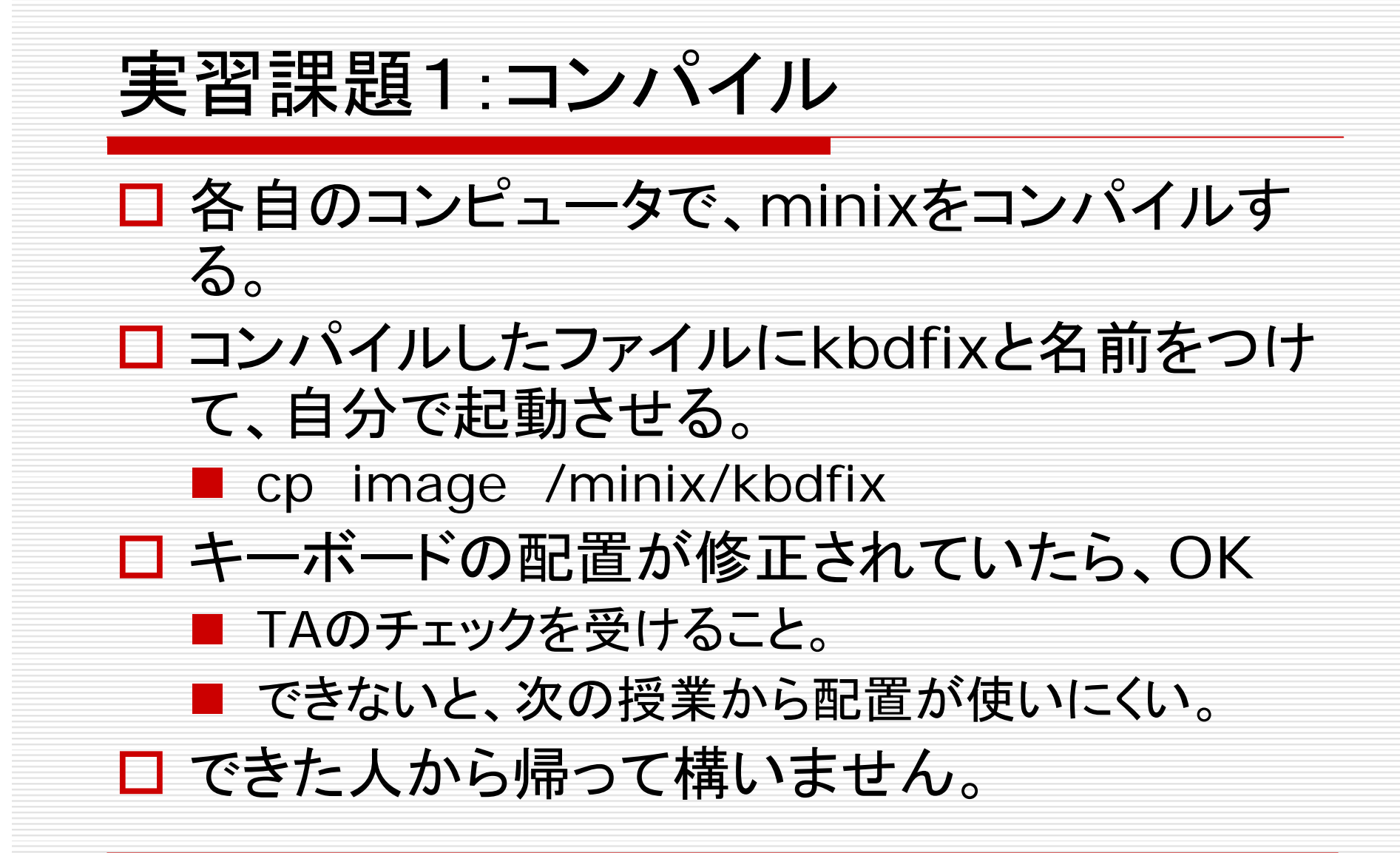

## 第3週:課題2「コンパイルとmake」

- □ Makeコマンドの機能を説明しなさい。(5/7まで)
  - Makeコマンド本体の機能について:3点
  - Makefile(スクリプト)の指定方法についての説明:4点
  - その他(Makefileの発展的な使用方法についてなど)もしあれば、適宜加点します。